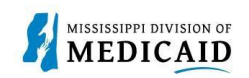

## Job Aid

# PRP-101 Provider Portal Treatment History Navigation and Search

The following provides a step-by-step walk-through of how to navigate and search the Treatment History for a member in the Provider portal.

Treatment history provides details of paid procedures during a specific time frame for a specific member.

#### **Treatment History Navigation**

1. Login to the Provider Portal and select the Eligibility tab.

|                                                                                                    | Search Medicaid:                                                                                |                                   |
|----------------------------------------------------------------------------------------------------|-------------------------------------------------------------------------------------------------|-----------------------------------|
|                                                                                                    |                                                                                                 | Logout                            |
| Home El gibility C aims Care Ma                                                                                                    | nagement Patient Health History Files Exchange Resource                                         | es Contact Us                     |
|                                                                                                    |                                                                                                 |                                   |
| Home                                                                                                    |                                                                                                 | Thursday 08/17/2023 09:17 AM CST  |
| Provider Name RCG MISSISSIPPI, INC.<br>Location 000220360 - RCG MISSI<br>Eligible Programs and Mississippi Med<br>CCO Affiliations | Role IDs 1316027329 (NPI)<br>ISSIPPI, INC. Taxonomy 261QE0700X-Clinic/Cente<br>(ESRD) Treatment | ✔<br>er - End-Stage Renal Disease |
| User Details                                                                                                    | AFCA                                                                                            | Sign Up to Receive News           |
| Welcome Prov000220360Mod                                                                                                    |                                                                                                 | Secure Correspondence             |
| <u>Manage Accounts</u>                                                                                                    | Welcome Health Care Professional!                                                               | Latest News                       |

2. There are two options to get to the Treatment History page. Either select **Treatment History** in the tool bar or select the **Treatment History hyperlink**.

|                                                                | Search Medicaid:                               |                                    |
|----------------------------------------------------------------|------------------------------------------------|------------------------------------|
|                                                                |                                                | Logout                             |
| Home Eligibility Claims Care Management                        | Patient Health History Files Exchange Res      | ources Contact Us                  |
| Eligibility Verification   Treatn ant History   Newl orn Enrol | Iment                                          |                                    |
| Eligibility                                                    |                                                | Thursday 08/17/2023 09:18 AM CST   |
| Provider Name RCG MISSISSIPPI, INC.                            | Role IDs 1316027329 (NP)                       |                                    |
| Location 000220360 - RCG MISSISSIPPI, INC.                     | Taxonomy 261QE0700X-Clinic<br>(ESRD) Treatment | c/Center - End-Stage Renal Disease |
| Eligible Programs and Mississippi Medicaid<br>CCO Affiliations | <b>v</b>                                       |                                    |
| Eligibility                                                    |                                                |                                    |
| Eligibility Verification                                       |                                                |                                    |
| Tr atment History                                              |                                                |                                    |
| <u>Newborn Enrollment</u>                                      |                                                |                                    |

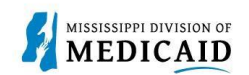

Search by using either the Medical or Dental Tab. The Medical tab is utilized for Vision codes as well.

Reminder: the search only retrieves **PAID** claim records for a particular Member ID for the timeframe submitted.

| Search Treatment History                                                                                                    | ? |
|----------------------------------------------------------------------------------------------------|---|
| Medical Dental                                                                                                    | _ |
| * Indicates a required field.                                                                                                    |   |
| This search feature retrieves PAID claim records for a particular Member ID as of the timeframe submitted.                                                                                                    |   |
| Enter the Member ID, Date of Service, and Procedure Type/Code, then click Search. Select Lifetime to view treatment history for the procedure identified over<br>the lifetime of the patient. Click Reset to clear all fields. |   |
| Member Information                                                                                                    |   |
| *Member ID                                                                                                    |   |
| Service Information                                                                                                    |   |
| *Service From Date e                                                                                                    |   |
| *Procedure Code Type   *Procedure Code                                                                                                    |   |
| Search Reset                                                                                                    | - |

#### **Medical Search**

Select the Medical Tab to search Revenue or Procedure Codes that have been billed for a specific member during a specific timeframe.

- 1. Enter the Member ID.
- 2. Enter the **Service From Date** and **To Date** or select **Lifetime**. This example has Lifetime selected.
- 3. Select the **Procedure Code Type** dropdown and select **Revenue** or **CPT/HCPCS Code**.
- 4. Enter the specific code.

Note: If you do not know the entire code, type the first two digits of the code. The system will generate the codes that match below for you to select from.

5. Select Search.

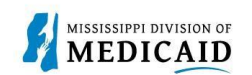

| Medical Dental * Indicates a required field. This search feature retrieves PAID claim records for a particular Member ID as of the timeframe submitted. Enter the Member ID, Date of Service, and Procedure Type/Code, then click Search. Select Lifetime to view treatment history for the procedure identified over the lifetime of the patient. Click Reset to clear all fields. Member Information *Member ID Service Information *Service From Date 01/01/2003 To Date 08/17/2023 Lifetime *Procedure Code Type Revenue * Procedure Code 0 300 300-LABORATORY - GENERAL CLASSIFICATION                | earch Treatment History                                                                                                    |                                                                                                    |
|----------------------------------------------------------------------------------------------------|----------------------------------------------------------------------------------------------------|----------------------------------------------------------------------------------------------------|
| * Indicates a required field.<br>This search feature retrieves PAID claim records for a particular Member ID as of the timeframe submitted.<br>Enter the Member ID, Date of Service, and Procedure Type/Code, then click Search. Select Lifetime to view treatment history for the procedure identified over the lifetime of the patient. Click Reset to clear all fields.<br>Member Information<br>*Member ID<br>Service Information<br>*Service From Date 01/01/2003 To Date 08/17/2023 Lifetime<br>*Procedure Code Type Revenue * Procedure Code 0<br>300<br>300-LABORATORY - GENERAL<br>CLASSIFICATION | Medical Dental                                                                                                    |                                                                                                    |
| This search feature retrieves PAID claim records for a particular Member ID as of the timeframe submitted.  Enter the Member ID, Date of Service, and Procedure Type/Code, then click Search. Select Lifetime to view treatment history for the procedure identified over the lifetime of the patient. Click Reset to clear all fields.  Member Information  *Member ID  Service Information  *Service From Date 01/01/2003 To Date 08/17/2023 Lifetime *Procedure Code Type Revenue  *Procedure Code 9 300 300-LABORATORY - GENERAL CLASSIFICATION                                                        | * Indicates a required field.                                                                                                 |                                                                                                    |
| Enter the Member ID, Date of Service, and Procedure Type/Code, then click Search. Select Lifetime to view treatment history for the procedure identified over the lifetime of the patient. Click Reset to clear all fields.          Member Information         *Member ID         Service Information         *Service From Date       01/01/2003         To Date       08/17/2023         *Procedure Code Type       Revenue         *Procedure Code Type       Revenue         *Reset       300         LLASSIFICATION                                                                                  | This search feature retrieves PAID claim records for a part                                                                   | cicular Member ID as of the timeframe submitted.                                                       |
| Member Information         *Member ID         Service Information         *Service From Date       01/01/2003         *Service From Date       01/01/2003         *Procedure Code Type       Revenue         *Procedure Code Type       Revenue         *Procedure Code Type       Revenue         *Procedure Code Type       Revenue         *Procedure Code Type       Revenue         *Procedure Code Type       Revenue         **       CLASSIFICATION                                                                                                    | Enter the Member ID, Date of Service, and Procedure Type the lifetime of the patient. Click <b>Reset</b> to clear all fields. | e/Code, then click Search. Select Lifetime to view treatment history for the procedure identified over |
| *Member ID Service Information  *Service From Date 01/01/2003 To Date 08/17/2023 Lifetime  *Procedure Code Type Revenue * Procedure Code  300-LABORATORY - GENERAL CLASSIFICATION                                                                                                    | Member Information                                                                                                    |                                                                                                    |
| Service Information         *Service From Date       01/01/2003         *Procedure Code Type       Revenue         *Procedure Code Type       Revenue         300-LABORATORY - GENERAL         CLASSIFICATION                                                                                                    | *Member ID                                                                                                    |                                                                                                    |
| *Service From Date 01/01/2003 To Date 08/17/2023 Lifetime  *Procedure Code Type Revenue  *Procedure Code @ 300 300-LABORATORY - GENERAL CLASSIFICATION                                                                                                    | Service Information                                                                                                    |                                                                                                    |
| *Procedure Code Type Revenue *Procedure Code @ 300<br>300-LABORATORY - GENERAL<br>CLASSIFICATION                                                                                                    | *Service From Date 01/01/2003                                                                                                 | To Date 08/17/2023                                                                                     |
| 300-LABORATORY - GENERAL CLASSIFICATION                                                                                                    | *Procedure Code Type Revenue 🗸                                                                                                | *Procedure Code e 300                                                                                  |
| Search Reset CLASSIFICATION                                                                                                    |                                                                                                    | 300-LABORATORY - GENERAL                                                                               |
|                                                                                                    | Search Reset                                                                                                    | CLASSIFICATION                                                                                         |

Search Results produced based on the data entered in your search that includes the Service Date, Procedure Code, Description and Units.

| Search Treatment History                |                                             |                                                                                                   |                                                                                                    |  |  |
|-----------------------------------------|---------------------------------------------|---------------------------------------------------------------------------------------------------|----------------------------------------------------------------------------------------------------|--|--|
| Medical Dental                          | Medical Dental                              |                                                                                                   |                                                                                                    |  |  |
| * Indicates a require                   | d field.                                    |                                                                                                   |                                                                                                    |  |  |
| This search feature ret                 | rieves PAID claim records for a pa          | rticular Member ID as of the timeframe submitted.                                                 |                                                                                                    |  |  |
| Fature the Marshare ID                  | Deter of Consider and Decenders T           | - /Onder share shield Connection Colored Life View and view and statement biotectory for share on | and the state of the state of t |  |  |
| the lifetime of the patie               | ent. Click <b>Reset</b> to clear all fields | percode, then click Search. Select chethine to view treatment history for the pro-                | cedure identified over                                                                                                    |  |  |
| Member Informati                        | on                                          |                                                                                                   |                                                                                                    |  |  |
| *Men                                    | nher ID 226021288                           |                                                                                                   |                                                                                                    |  |  |
|                                         | 236031288                                   |                                                                                                   |                                                                                                    |  |  |
| Service Information                     | n                                           |                                                                                                   |                                                                                                    |  |  |
| *Service Fro                            | m Date 01/01/2003                           | To Date 08/17/2023                                                                                |                                                                                                    |  |  |
| *Procedure Coo                          | de Type Revenue 💙                           | *Procedure Code  300-LABORATORY - GENERAL CLASSIFICATI(                                           |                                                                                                    |  |  |
|                                         |                                             |                                                                                                   |                                                                                                    |  |  |
| Search                                  | Keset                                       |                                                                                                   |                                                                                                    |  |  |
| Search Results                          | Search Results                              |                                                                                                   |                                                                                                    |  |  |
|                                         |                                             |                                                                                                   | Total Records: 6                                                                                                    |  |  |
| Service Date                            | Procedure Code                              | Description                                                                                       | Units                                                                                                    |  |  |
| 08/27/2022                              | 36415                                       | ROUTINE VENIPUNCTURE                                                                              | 1                                                                                                    |  |  |
| 07/07/2022                              | 36415                                       | ROUTINE VENIPUNCTURE                                                                              | 1                                                                                                    |  |  |
| 07/01/2022                              | 36415 ROUTINE VENIPUNCTURE 1                |                                                                                                   |                                                                                                    |  |  |
| 03/21/2022                              | 36415                                       | ROUTINE VENIPUNCTURE 1                                                                            |                                                                                                    |  |  |
| 01/27/2022                              | 36415                                       | ROUTINE VENIPUNCTURE 1                                                                            |                                                                                                    |  |  |
| 12/29/2021 36415 ROUTINE VENIPUNCTURE 1 |                                             |                                                                                                   |                                                                                                    |  |  |
|                                         |                                             |                                                                                                   | ·                                                                                                    |  |  |

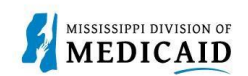

#### **Vision Search**

Select the **Medical tab** to search a vision procedure code that has been billed for the member.

- 1. Enter the Member ID.
- 2. Enter the Service From Date and To Date or you can select Lifetime.
- 3. Select the **Procedure Code Type** drop down and choose either **CPT/HCPCS or Revenue**.
- 4. Enter the specific code you are searching for.

Note: If you do not know the entire code, type the first two digits of the code. The system will generate the codes that match for you to select from.

5. Select Search.

| sarch Treatment History                                                                                                    |                                                                                                    |
|----------------------------------------------------------------------------------------------------|----------------------------------------------------------------------------------------------------|
| Nedical Dental<br>* Indicates a required field.<br>This search feature retrieves PAID claim records for a particular the Member ID, Date of Service, and Procedure Type to lifetime active active. Click Research and Procedure Type to lifetime active active. | icular Member ID as of the timeframe submitted.<br>2/Code, then click <b>Search.</b> Select <b>Lifetime</b> to view treatment history for the procedure identified over |
| Member Information                                                                                                    |                                                                                                    |
| *Member ID                                                                                                    |                                                                                                    |
| Service Information                                                                                                    |                                                                                                    |
| *Service From Date 01/01/2003                                                                                                    | To Date 08/17/2023                                                                                                    |
| *Procedure Code Type                                                                                                    | * Procedure Code 0 V2<br>V2020-VISION SVCS FRAMES PURCHASES                                                                                                    |
| Search Re Revenue                                                                                                    | V2025-EVEGLASSES DELUX FRAMES<br>V2030-FRAMES, REPAIR OR PART                                                                                                    |
|                                                                                                    | REPLACEMENT                                                                                                    |
|                                                                                                    | V2100-LENS SPHER SINGLE PLANO 4.00                                                                                                    |
|                                                                                                    | V2101-SINGLE VISN SPHERE 4.12-7.00                                                                                                    |
|                                                                                                    | V2102-SINGL VISN SPHERE 7.12-20.00                                                                                                    |
|                                                                                                    | V2103-SPHEROCYLINDR 4.000/12-2.000<br>V2104-SPHEROCYLINDR 4.000/2.12-4D                                                                                                 |
|                                                                                                    | V2105-SPHEROCYLINDER 4.00D/4.25-6D                                                                                                    |
|                                                                                                    | *** 138 matches were found. Select entry of                                                                                                    |
|                                                                                                    | refine the search. ***                                                                                                    |

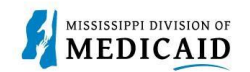

Search results based on the criteria entered. Since "Lifetime" was selected there was no date entered in the service date field. This shows each time CPT code V2020 was billed for a specific member.

| Search Treatment History                                                             |                                             |                                                                                   |                        |  |
|--------------------------------------------------------------------------------------|---------------------------------------------|-----------------------------------------------------------------------------------|------------------------|--|
| Medical Dental                                                                       |                                             |                                                                                   |                        |  |
| <ul> <li>Indicates a require</li> </ul>                                              | a neia.                                     |                                                                                   |                        |  |
| This search feature ret                                                              | rieves PAID claim records for a pa          | rticular Member ID as of the timeframe submitted.                                 |                        |  |
| Enter the Member ID, I                                                               | Date of Service, and Procedure Ty           | pe/Code, then click Search. Select Lifetime to view treatment history for the pro | cedure identified over |  |
| the lifetime of the patie                                                            | ent. Click <b>Reset</b> to clear all fields |                                                                                   |                        |  |
| Member Information                                                                   | on                                          |                                                                                   |                        |  |
| *Men                                                                                 | nber ID 283339470                           |                                                                                   |                        |  |
| Service Information                                                                  |                                             |                                                                                   |                        |  |
| *Service From Date 01/01/2003 To Date 08/17/2023                                     |                                             |                                                                                   |                        |  |
| *Procedure Code Type CPT/HCPCS ▼ *Procedure Code  V2020-VISION SVCS FRAMES PURCHASES |                                             |                                                                                   |                        |  |
| Search Reset                                                                         |                                             |                                                                                   |                        |  |
| Search Results                                                                       |                                             |                                                                                   |                        |  |
| Total Records: 2                                                                     |                                             |                                                                                   |                        |  |
| Service Date <b>•</b>                                                                | Procedure Code                              | Description                                                                       | Units                  |  |
| 01/17/2022                                                                           | V2020                                       | VISION SVCS FRAMES PURCHASES                                                      | 1                      |  |
|                                                                                      |                                             |                                                                                   |                        |  |

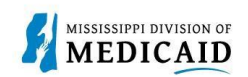

#### **Dental Search**

Select the **Dental tab** to search dental procedures that have been billed.

- 1. Enter the Member ID.
- 2. Select the **Date of Service** dropdown and select the appropriate option **Past 1 year, 2** year, 3 year, 5 year or Lifetime.
- 3. Select the **Tooth #/Letter** dropdown and select the **desired tooth** or **Any Tooth**.
- 4. Select Search.

| Search Treatment History                                                 | 2                                                          |
|--------------------------------------------------------------------------|------------------------------------------------------------|
| Medical Dental                                                           |                                                            |
| * Indicates a required field                                             |                                                            |
| indicates a required neid.                                               |                                                            |
| This search feature retrieves PAID claim records for a particular Member | D as of the timeframe submitted.                           |
| Entership Marshap ID, Data of Consider, and Breastance Code on Teach Num | han share aliah Caranah - Clinh Darant sa alama ali ƙalika |
| Enter the Member 1D, bate of Service, and Procedure Code of rooth Walk   | bei, then click Search. Click Reset to clear an neids.     |
| Member Information                                                       |                                                            |
| *Member ID                                                               |                                                            |
|                                                                          |                                                            |
| Service Information                                                      |                                                            |
| Either Procedure Code or Tooth Number is required.                       |                                                            |
|                                                                          |                                                            |
| Procedure Code 🛛                                                         | *Date of Service Past 1 Year 🗸                             |
|                                                                          | Past 1 Year                                                |
| Tooth#/Letter                                                            | Past 2 Year                                                |
| Any Tooth                                                                | A Past 5 Year                                              |
| Search 1-3rd Molar-UR-Permanent                                          | Lifetime                                                   |
| 2-2nd Molar-UR-Permanent                                                 |                                                            |
| 3-1st Molar -UR-Permanent                                                |                                                            |
| 4-2nd Bicuspid -UR-Permanent                                             |                                                            |
| 5-1st Bicuspid -UR-Permanent                                             |                                                            |
| 6-Cuspid-UR-Permanent                                                    |                                                            |
| Privacy 7-Lateral Incisor-UR-Permanent                                   | Model R-159                                                |
| 8-Central Incisor-UR-Permanent                                           |                                                            |
| 9-Central Incisor-UL-Permanent                                           |                                                            |
| 10-Lateral Incisor-UL-Permanent                                          |                                                            |
| 11-Cuspid-UL-Permanent                                                   |                                                            |
| 12-1st Bicuspid -UL-Permanent                                            |                                                            |
| 13-2nd Bicuspid -UL-Permanent                                            |                                                            |
| 14-1st Molar - UL-Permanent                                              |                                                            |
| 10-2nd Molar-OL-Permanent                                                |                                                            |
| 17-3rd Molar-OL-Permanent                                                |                                                            |
| 18-2nd Molar-LL-Permanent                                                | <b>•</b>                                                   |

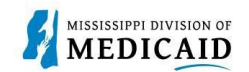

Search results displays Service Date, Procedure Code, Tooth #, Oral Cavity Area and Tooth Surface based on the Dental search you completed.

| Search Treatment Histo  | жу                                   |                                      |                                      | 2                |
|-------------------------|--------------------------------------|--------------------------------------|--------------------------------------|------------------|
| Medical Dental          |                                      |                                      |                                      |                  |
| * Indicates a require   | d field.                             |                                      |                                      |                  |
| This search feature ret | rieves PAID claim records for a part | ticular Member ID as of the timefrar | ne submitted.                        |                  |
| Enter the Member ID, I  | Date of Service, and Procedure Cod   | e or Tooth Number, then click Sear   | ch. Click Reset to clear all fields. |                  |
| Member Information      | on                                   |                                      |                                      |                  |
| *Member II              | 105553518                            |                                      |                                      |                  |
| Service Informatio      | n                                    |                                      |                                      |                  |
| Either Procedure Code   | or Tooth Number is required.         |                                      |                                      |                  |
| Procedure Code          | D2140-AMALGAM ONE SURFACE            | PERMANEN *Date of Ser                | vice Lifetime 💙                      |                  |
|                         |                                      | Results will show services           | that are only compensable once pe    | er lifetime      |
| Tooth#/Lette            | Tooth#/Letter Any Tooth              |                                      |                                      |                  |
| Search                  | Search Reset                         |                                      |                                      |                  |
|                         |                                      |                                      |                                      |                  |
| Search Results          |                                      |                                      |                                      |                  |
| For Treatment Detail, o | click on any procedure code.         |                                      |                                      |                  |
|                         |                                      |                                      |                                      | Total Records: 3 |
| Service Date            | Procedure Code                       | Tooth#/Letter                        | Oral Cavity Area                     | Tooth Surface    |
| 08/23/2022              | <u>D2140</u>                         | 31                                   | 40                                   | Buccal           |
| 01/18/2022              | <u>D2140</u>                         | 18                                   | 30                                   | Buccal           |
| 01/18/2022              | <u>D2140</u>                         | 14                                   | 20                                   | Occlusal         |
|                         |                                      |                                      |                                      |                  |

To view more information on the Treatment Details, select the procedure code hyperlink in the Procedure Code field.

This page displays the Member Information and the Rendering Provider Information related to that billed CPT code.

| View Treatment De  | tails For D2140          |                           |                         | Back to Search Results ? |
|--------------------|--------------------------|---------------------------|-------------------------|--------------------------|
| Member Information | n                        |                           |                         |                          |
| Member ID 1        | 05553518                 | Member MARY D ELMORE      |                         |                          |
| Birth Date 0       | 9/03/2006                |                           |                         |                          |
| Rendering Provider | Information              |                           |                         |                          |
| Performing Prov    | ider ID 1811987258       | ID Type NPI               | Name VINCENT H COPELAND |                          |
| A                  | ddress 1041 HIGHWAY 61 S | STE S                     | Phone 1-662-363-2663    |                          |
|                    | -                        |                           |                         |                          |
|                    | City TUNICA              | State                     | Mississippi             | Zip Code 38676-9130      |
| T                  |                          |                           |                         |                          |
| Treatment Details  |                          |                           |                         |                          |
| Service Date       | Procedure Code           | Tooth#/Letter             | Oral Cavity Area        | Tooth Surface            |
| 08/23/2022         | D2140                    | 31-2nd Molar-LR-Permanent | 40-LOWER RIGHT QUADRANT | B-Buccal                 |
|                    |                          | •                         |                         |                          |
| Print Preview      |                          |                           |                         |                          |

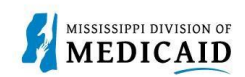

### **Change History**

The following change history log contains a record of changes made to this document:

| Version # | Published/<br>Revised | Author   | Section/Nature of Change      |
|-----------|-----------------------|----------|-------------------------------|
| 1.0       | 10/21/2022            | Gainwell | Initial publication           |
| 1.1       | 05/30/2023            | Gainwell | Updated per CR1925            |
| 1.2       | 07/31/2023            | Gainwell | Updated per CR1900            |
| 1.3       | 08/17/2023            | Gainwell | Updated based on review of JA |
| 1.4       | 08/23/2023            | Gainwell | Technical Writer Review       |